## Lire fichiers midi dans VLC

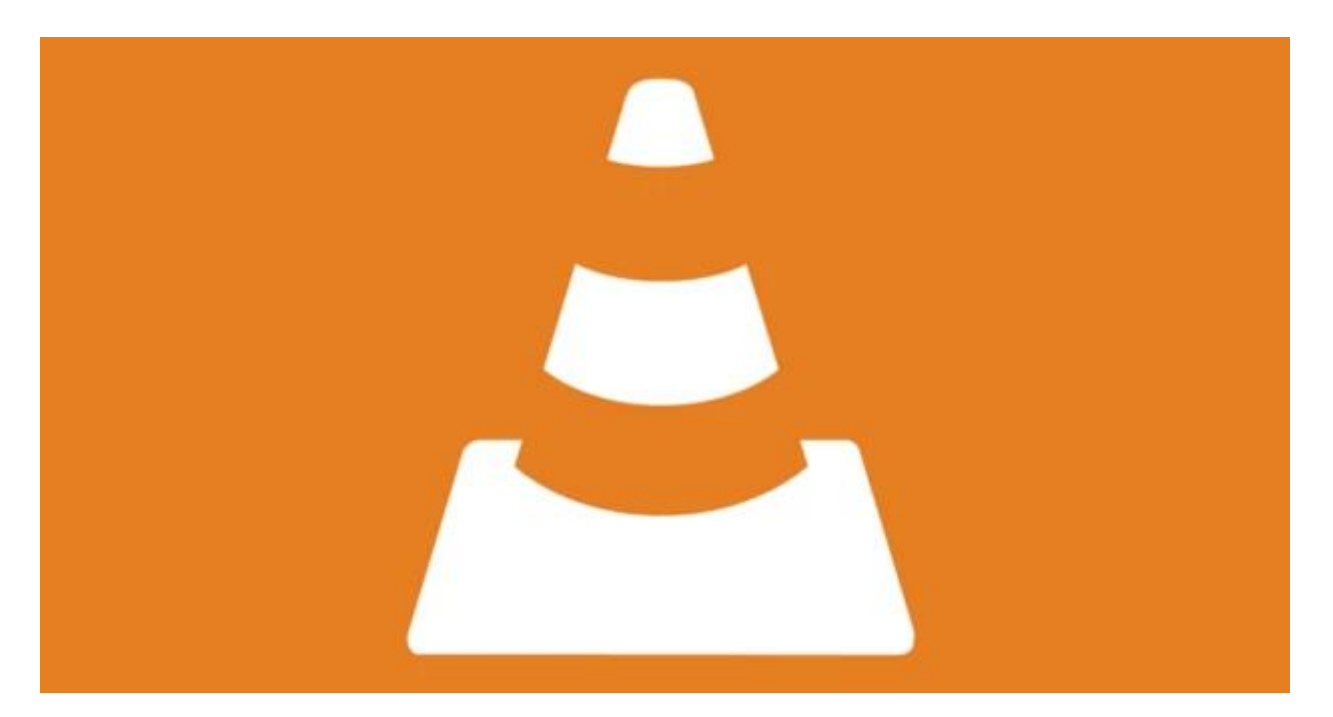

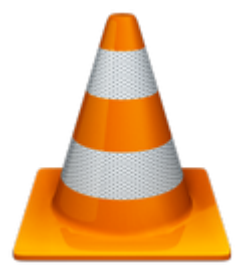

Ce petit tuto va expliquer comment lire les fichiers midi (\*.mid, \*.midi) dans <u>VLC</u> (<u>VideoLAN</u>).

En effet, ce célèbre player ne sait pas lire ces fichiers par défaut.

Pas grave, quelques petites manipulations et cette lacune sera comblée. Je parle de VLC sous Windows 10 ou 11 dans ce tuto, mais bien entendu, c'est idem pour les autres os.

# C'est quoi un fichier MIDI ?

A ne pas confondre avec le protocole MIDI même si c'est un peu beaucoup lié quand même ! Le fichier MIDI va en fait stocker les commandes de ce protocole MIDI. (note, durée, hauteur, instrument que jouera cette note... tout quoi...)

Ces commandes seront comprises, par exemple, par un générateur de son ou la carte son d'un ordinateur, ou un synthétiseur qui jouera la musique. Si on ouvre un fichier MIDI dans un logiciel de partition, le logiciel va afficher la partition du morceau, les différentes pistes d'instruments, etc. et accessoirement pouvoir le jouer aussi...

Le but de ce tuto n'étant pas d'expliquer ce qu'est ce protocole MIDI, voici quelques liens :

- https://fr.wikipedia.org/wiki/Musical Instrument Digital Interface
- https://fr.wikipedia.org/wiki/General MIDI
- <u>https://composer-sa-musique.fr/le-langage-midi/</u>

Bon, revenons à nos moutons....

#### Lecture du fichier MIDI

Dans mon exemple, je me sers de ce fichier la-soupe-aux-choux.mid.

Cadeau ! <u>la-soupe-aux-choux.mid</u> Obs. C'est un remix !

Donc, je veux lire dans VLC ce fichier midi la-soupe-aux-choux.mid et là, l'horreur absolue, un message d'erreur !!

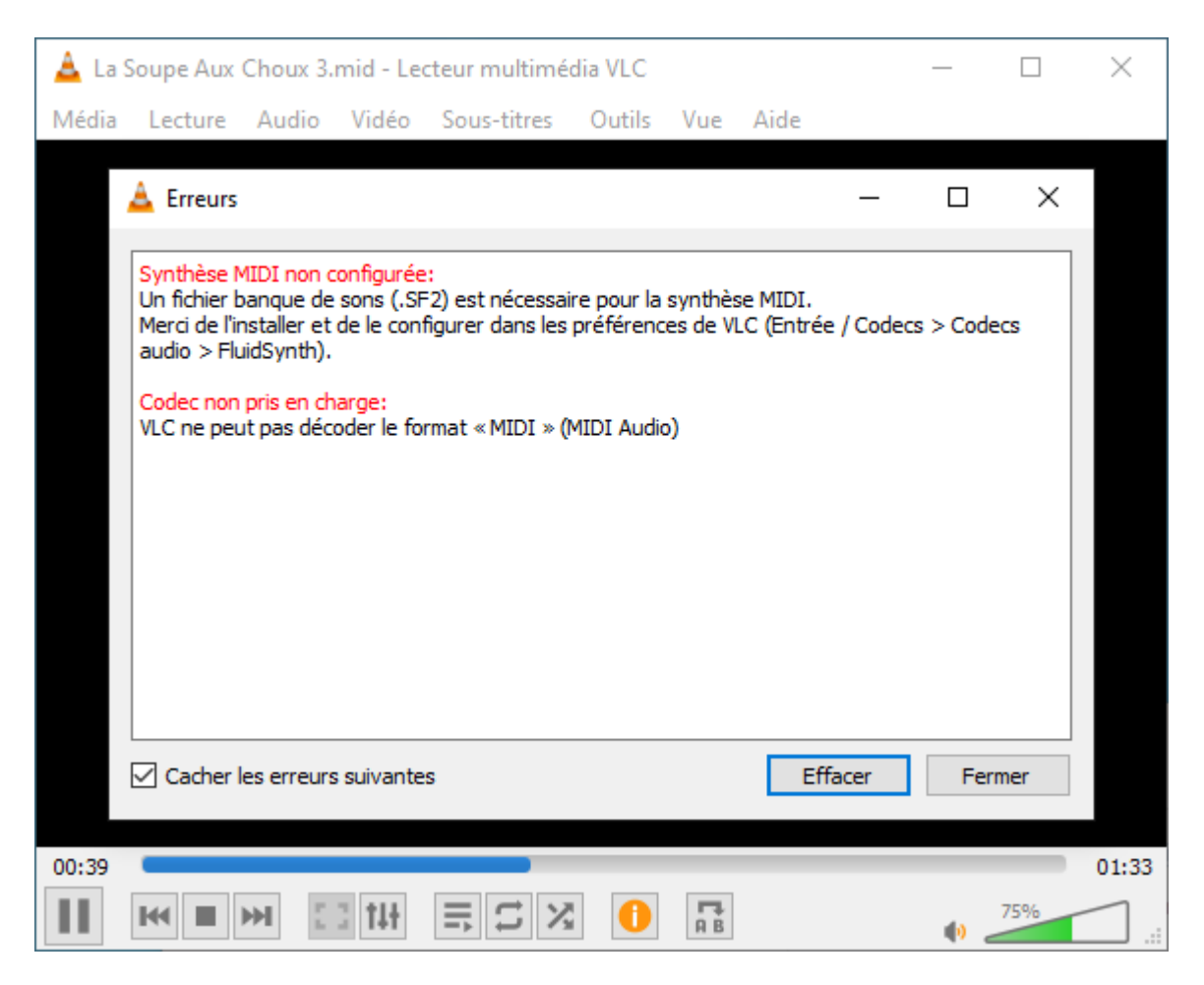

On comprend bien que VLC a besoin d'un fichier banque de sons...

Bien que VLC sache quasiment tout lire, parfois, comme je disais plus haut, il faut rajouter une petite bricole. Dans ce cas une banque de sons.

Un fichier midi n'étant pas un fichier musical (comme un mp3), mais un simple fichier informatique contenant des ordres à donner (les notes à jouer, le son à jouer, la hauteur, etc.). il a donc besoin de sons !

#### La banque de sons : Téléchargement et « installation »

J'ai été sur ce site (le lien en dessous) pour télécharger une banque de sons General MIDI.

https://packages.debian.org/buster/fluid-soundfont-gm

Pas de panique pour les utilisateurs Windows, c'est un site debian (distribution linux), mais le fichier de banque de sons qu'on va télécharger est universel.

A télécharger ici : http://deb.debian.org/debian/pool/main/f/fluid-soundfont/fluid-soundfont\_3.1.orig.tar.gz

C'est une archive tar.gz, si on n'a pas un archiveur comme <u>Winrar</u>, ou <u>7.zip</u>, on ne pourra pas ouvrir cette archive, donc je la mets aussi sur mon site au format zip que Windows sait décompresser en natif.

Téléchargement de l'archive zip : <u>fluid-soundfont 3.1.orig.zip</u>

Après décompression (clic droit sur le fichier > Extraire tout...), on obtient le dossier fluidsoundfont\_3.1.orig qui contient 4 fichiers.

FluidR3\_GM.sf2 nous intéresse.

#### 

| Parta               | age Affichage                                                 |                                  |                       |                    |                          |           |        |  |
|---------------------|---------------------------------------------------------------|----------------------------------|-----------------------|--------------------|--------------------------|-----------|--------|--|
| Coller              | X Couper<br>Copier le chemin d'accès<br>☑ Coller le raccourci | Déplacer Copier<br>vers * vers * | Supprimer Renommer    | Nouveau<br>dossier | el élément ▼<br>rapide ▼ | Propriété | S Cuvi |  |
| Presse-             | papiers                                                       | Or                               | ganiser               | Nouveau            | Nouveau                  |           | Ouvrir |  |
| <mark>,</mark> → Ce | e PC > DATA (D:) > Bruno                                      | > Téléchargements                | > fluid-soundfont_3.1 | .orig              | ~                        | Ō         | ,      |  |
| F * ^               | Nom                                                           |                                  | Modifié le            | Туре               | Taill                    | e         |        |  |
| ne#                 |                                                               |                                  | 19/02/2008 22:55      | Fichier            |                          | 2 Ko      |        |  |
|                     | FluidR3_GM.sf2                                                |                                  | 24/02/2008 15:06      | Fichier SF2        | 14                       | 4 921 Ko  |        |  |
|                     | FluidR3_GS.sf2                                                |                                  | 24/02/2008 15:08      | Fichier SF2        |                          | 3 127 Ko  |        |  |
|                     | README                                                        |                                  | 20/02/2008 18:23      | Fichier            |                          | 2 Ko      |        |  |
| ;                   |                                                               |                                  |                       |                    |                          |           |        |  |

On peut tout copier si on veut, mais il suffit simplement de copier (pour ça que j'ai mis dans le titre installation entre guillemets) le fichier FluidR3\_GM.sf2 dans le répertoire d'installation de VLC (je trouve plus logique de le mettre là!), qui sur Windows 10 se trouve ici : C:\Program Files\VideoLAN\VLC (si C est le disque système) ou %ProgramFiles%\VideoLAN\VLC.

| Fichier Accueil P          | VLC<br>artage Affichage            |                              |                     |              | -                 | □ ×<br>^ ? |
|----------------------------|------------------------------------|------------------------------|---------------------|--------------|-------------------|------------|
| Épingler à<br>Accès rapide | Couper<br>Copier le chemin d'accès | Déplacer Copier<br>vers vers | Nouveau<br>dossier  | Propriétés   | Sélectionner tout |            |
| Pres                       | se-papiers                         | Organiser                    | Nouveau             | Ouvrir       | Sélectionner      |            |
| ← → ~ ↑ <mark>→</mark> >   | Ce PC → OS (C:) → Programm         | nes > VideoLAN > VLC         | ~                   | ට 🔎 Recherch | er dans : VLC     |            |
| 📕 DATA (D:) 🖈              | ^ Nom                              | Modifié le                   | Type Taill          | le           |                   | ^          |
| Documents                  | plugins                            | 15/07/2021 11:03             | Dossier de fichiers |              |                   |            |
| 📕 Téléchargem 🖈            | skins                              | 15/07/2021 11:03             | Dossier de fichiers |              |                   |            |
|                            | VisualElements                     | 15/07/2021 17:29             | Dossier de fichiers |              |                   |            |
| len oneDrive               | AUTHORS                            | 18/06/2021 18:23             | Document texte      | 20 Ko        |                   |            |
| Ce PC                      | 🗟 axvlc.dll                        | 18/06/2021 18:45             | Extension de l'app  | 1 314 Ko     |                   |            |
| - Rureau                   | COPYING                            | 18/06/2021 18:23             | Document texte      | 18 Ko        |                   |            |
|                            | Documentation                      | 15/07/2021 11:03             | Raccourci Internet  | 1 Ko         |                   |            |
| Documents                  | FluidR3_GM.sf2                     | 24/02/2008 14:06             | Fichier SF2 14      | 44 921 Ko    |                   |            |
| 📰 Images                   | S libvlc.dll                       | 18/06/2021 18:31             | Extension de l'app  | 182 Ko       |                   |            |
| 👌 Musique                  | libvlccore.dll                     | 18/06/2021 18:31             | Extension de l'app  | 2 739 Ko     |                   |            |
| 🧊 Objets 3D                | New_Skins                          | 15/07/2021 11:03             | Raccourci Internet  | 1 Ko         |                   |            |
| 🕂 Téléchargement:          | NEWS                               | 18/06/2021 18:23             | Document texte      | 206 Ko       |                   |            |
| Vidéos                     | 🚳 npvlc.dll                        | 18/06/2021 18:45             | Extension de l'app  | 1 118 Ko     |                   |            |
|                            | README                             | 18/06/2021 18:23             | Document texte      | 3 Ko         |                   |            |
|                            | THANKS                             | 18/06/2021 18:23             | Document texte      | 6 Ко         |                   |            |
| DAIA (D.)                  | 💩 uninstall                        | 15/07/2021 11:03             | Application         | 238 Ko       |                   |            |
| SAVE (E:)                  | NideoLAN Website                   | 15/07/2021 11:03             | Raccourci Internet  | 1 Ko         |                   |            |
| 🐠 Lecteur de DVD (         | 🛓 vlc                              | 18/06/2021 18:44             | Application         | 962 Ko       |                   |            |
| DATA (M:)                  | vlc.VisualElementsMa               | nifest 15/07/2021 17:29      | Document XML        | 1 Ko         |                   |            |
| D                          | <ul> <li>vlc-cache-gen</li> </ul>  | 18/06/2021 18:44             | Application         | 136 Ko       |                   | ~          |
| 23 élément(s) 1 élém       | ent sélectionné                    |                              |                     |              |                   |            |

# Configuration de VLC

Ouvrir les **Préférences** de VLC.

| $ ightarrow$ Lecteur multimédia VLC — $\Box$ $	imes$ |                                                                                                    |  |  |  |  |  |  |
|------------------------------------------------------|----------------------------------------------------------------------------------------------------|--|--|--|--|--|--|
| Média Lecture Audio Vidéo Sous-titres                | Outils Vue Aide                                                                                                    |  |  |  |  |  |  |
| 🛓 Erreurs                                            | 111     Effets et filtres     Ctrl+E       Synchronisation de piste                                                                                                    |  |  |  |  |  |  |
| Synthèse MIDI non configurée:                        | Informations sur le média Ctrl+l                                                                                                    |  |  |  |  |  |  |
| Un fichier banque de sons (.SF2) est nécessa         | air 🌖 Informations sur les codecs 🛛 Ctrl+J                                                                                                    |  |  |  |  |  |  |
| audio > FluidSynth).                                 | Configuration de VLM Ctrl+Shift+W                                                                                                    |  |  |  |  |  |  |
| Codec non pris en charge:                            | Guide des programmes                                                                                                    |  |  |  |  |  |  |
| VLC ne peut pas décoder le format « MIDI » (         | 🕅 💶 Messages 🛛 Ctrl+M                                                                                                    |  |  |  |  |  |  |
|                                                      | Extensions et greffons                                                                                                    |  |  |  |  |  |  |
|                                                      | <ul> <li>Personnaliser l'interface</li> </ul>                                                                                                    |  |  |  |  |  |  |
|                                                      | <ul> <li>Préférences</li> <li>Ctrl+P</li> </ul>                                                                                                    |  |  |  |  |  |  |
| ✓ Cacher les erreurs suivantes                       | Effacer                                                                                                    |  |  |  |  |  |  |
|                                                      | Linder Feiner                                                                                                    |  |  |  |  |  |  |
|                                                      |                                                                                                    |  |  |  |  |  |  |
|                                                      | 10      10      10      10      10      10      10      10      10      10      10      10      10      10      10      10      10      10      10      10      10      10      10      10      10      10      10      10      10      10      10      10      10      10      10      10      10      10      10      10     10     10     10     10     10     10     10     10     10     10     10     10     10     10     10     10     10     10     10     10     10     10     10     10     10     10     10     10     10     10     10     10     10     10     10     10     10     10     10     10     10     10     10     10     10     10     10     10     10     10     10     10     10     10     10     10     10     10     10     10     10     10     10     10     10     10     10     10     10     10     10     10     10     10     10     10     10     10     10     10     10     10     10     10     10     10     10     10     10     10     10     10     10     10     10     10     10     10     10     10     10     10     10     10     10     10     10     10     10     10     10     10     10     10     10     10     10     10     10     10     10     10     10     10     10     10     10     10     10     10     10     10     10     10     10     10     10     10     10     10     10     10     10     10     10     10     10     10     10     10     10     10     10     10     10     10     10     10     10     10     10     10     10     10     10     10     10     10     10     10     10     10     10     10     10     10     10     10     10     10     10     10     10     10     10     10     10     10     10     10     10     10     10     10     10     10     10     10     10     10     10     10     10     10     10     10     10     10     10     10     10     10     10     10     10     10     10     10     10     10     10     10     10     10     10     10     10     10     10     10     10     10     10     10     10     10     10     10     10     10     10     10     10     10     10     10 |  |  |  |  |  |  |

Cocher en bas à gauche **Tous** (Pour afficher tous les Paramètres).

| 🛓 Préférences simples             |                                              |                                        |                                    | _                   |       | ×   |
|-----------------------------------|----------------------------------------------|----------------------------------------|------------------------------------|---------------------|-------|-----|
| Interface Audio                   | Vidéo Sous-titres / OSD Er                   | ntrée / Codecs                         | Raccourcis                         |                     |       |     |
| Langue                            |                                              |                                        |                                    |                     |       | ^   |
| Langue de l'interface :           |                                              | Auto                                   |                                    |                     | •     |     |
| Apparence                         |                                              |                                        |                                    |                     |       |     |
|                                   | • Utiliser le style natif                    |                                        | ser un habillage personnalisé      |                     |       |     |
|                                   | 🖂 Afficher les contrôles en mode plein écren |                                        |                                    |                     |       |     |
|                                   | ✓ Intégrer la vidéo dans l'interface         |                                        | Redimensionner l'interface à la t  | aille de la vidéo   |       |     |
| gala Nyjant pole pin the vier pin | Démarrer avec le style minimal               | Mettre en pause la lecture si minimisé |                                    |                     |       |     |
| <u> </u>                          | Afficher une icône dans la barre système     |                                        |                                    |                     |       |     |
|                                   | Afficher une infobulle de changement de médi | a: Inf                                 | obulles depuis la zone de notifica | ation si minimisé 🔻 |       |     |
|                                   | Réapparition automatique de l'interface :    | Vid                                    | éo                                 | •                   |       |     |
| Liste de lecture                  |                                              |                                        |                                    |                     |       |     |
| N'autoriser qu'une seu            | le instance                                  | Mettre en fi                           | le dans la liste de lecture en mod | le instance unique  |       |     |
| Une seule instance lors           | sque démarré depuis un fichier               |                                        |                                    |                     |       |     |
| Utiliser l'arborescence           | de la liste de lecture                       | Pause sur la                           | dernière image d'une vidéo         |                     |       |     |
| Reprendre la lecture ?            |                                              | Demander                               |                                    |                     | •     |     |
| Vie privée / Interaction rés      | seau                                         |                                        |                                    |                     |       |     |
| Activer la notification e         | en cas de mises à jour disponible            |                                        |                                    | Tous les 3 jou      | urs ≑ |     |
| Enregistrer les dernier           | s médias joués dans le menu Filtre :         |                                        |                                    |                     |       |     |
| ✓ Autoriser l'accès résea         | au aux métadonnées                           |                                        |                                    |                     |       | ~   |
| Afficher les paramètres           | Déinitializer les préférences                |                                        |                                    | Epropietros         | Annu  | lor |
|                                   | Reiniualiser les preferences                 |                                        |                                    | Enregistrer         | Annu  | ier |

Sélectionner dans la colonne de gauche Entrée/Codecs > Codecs audio > FluidSynth puis cliquer sur Parcourir.

| A Préférences avancées                                                  |                              | _           |           | ×        |
|-------------------------------------------------------------------------|------------------------------|-------------|-----------|----------|
| Rechercher                                                              | Synthétiseur MIDI FluidSynth |             |           |          |
| Seulement en cours                                                      |                              |             |           |          |
| Y 🔓 Audio                                                               | Fichier SoundFont            |             | Parcourir |          |
| > Filtres                                                               | Chœur                        |             |           |          |
| > Modules de sortie                                                     | Gain de synthèse             |             | 0,50      | <b>•</b> |
| > Rééchantillonnage audio                                               | Polyphonie                   |             | 256       | <b>*</b> |
| > Visualisations                                                        | Réverbération                |             |           |          |
| ✓ ♣ Avancé                                                              | Fréquence d'échantillonnage  |             | 44100     | -        |
| GNU TLS                                                                 |                              |             |           |          |
| Journalisation                                                          |                              |             |           |          |
| Synchronisation réseau                                                  |                              |             |           |          |
| Entrée / Codecs                                                         |                              |             |           |          |
| ✓ Codecs audio                                                          |                              |             |           |          |
| A/52                                                                    |                              |             |           |          |
| DCA                                                                     |                              |             |           |          |
| FluidSynth                                                              |                              |             |           |          |
| Speex 43                                                                |                              |             |           |          |
| Twolame                                                                 |                              |             |           |          |
| Vorbis                                                                  |                              |             |           |          |
| > Codecs de sous-titres                                                 |                              |             |           |          |
| > Codecs vidéo                                                          |                              |             |           |          |
| > Démultiplexeurs                                                       |                              |             |           |          |
| > Filtres de flux 🗸                                                     |                              |             |           |          |
| Afficher les paramètres<br>O Simple  Tous Réinitialiser les préférences |                              | Enregistrer | Annu      | ler      |

Chercher le fichier FluidR3\_GM.sf2 que l'on a précédemment copié dans le dossier d'installation de VLC (pour rappel sous Windows 10 ici C:\Program Files\VideoLAN\VLC ou %ProgramFiles%\VideoLAN\VLC). Double clic sur le fichier ou le sélectionner et clic en bas sur Ouvrir.

|                   | -                  |                  |                     |            |  |
|-------------------|--------------------|------------------|---------------------|------------|--|
| janiser 🔻 Nouveau | i dossier          |                  |                     |            |  |
| 🍠 DATA (D:) 🛛 🖈 🐴 | Nom                | Modifié le       | Туре                | Taille     |  |
| 🗄 Documents 🖈     |                    | 10/07/2021 17:29 | Dossier de richiers | 20.14      |  |
| Téléchargement    |                    | 18/06/2021 18:23 | Document texte      | 20 Ko      |  |
| • • •             | 🚳 axvic.dli        | 18/06/2021 18:45 | Extension de l'app  | 1 314 Ko   |  |
| • OneDrive        |                    | 18/06/2021 18:23 | Document texte      | 18 Ko      |  |
| CePC              | Documentation      | 15/07/2021 11:03 | Raccourci Internet  | 1 Ko       |  |
| Bureau            | FluidR3_GM.sf2     | 24/02/2008 14:06 | Fichier SF2         | 144 921 Ko |  |
|                   | No. 10 Ibvlc.dll   | 18/06/2021 18:31 | Extension de l'app  | 182 Ko     |  |
| Documents         | libvlccore.dll     | 18/06/2021 18:31 | Extension de l'app  | 2 739 Ko   |  |
| 📰 Images          | New_Skins          | 15/07/2021 11:03 | Raccourci Internet  | 1 Ko       |  |
| 👌 Musique         | NEWS               | 18/06/2021 18:23 | Document texte      | 206 Ko     |  |
| 📜 Objets 3D       | npvlc.dll          | 18/06/2021 18:45 | Extension de l'app  | 1 118 Ko   |  |
|                   | README             | 18/06/2021 18:23 | Document texte      | 3 Ko       |  |
| Vidées            | THANKS             | 18/06/2021 18:23 | Document texte      | 6 Ko       |  |
| Videos            | 📤 uninstall        | 15/07/2021 11:03 | Application         | 238 Ko     |  |
| OS (C:)           | uninstall          | 15/07/2021 11:03 | Document texte      | 22 Ko      |  |
| 🥑 DATA (D:) 🗸 🗸   | 🔊 VideoLAN Website | 15/07/2021 11:03 | Raccourci Internet  | 1 Ko       |  |
|                   |                    |                  |                     |            |  |

On revient dans nos **Paramètres VLC** à présent configurés (je laisse le reste par défaut). Clic sur **Enregistrer**.

| A Préférences avancées                                                  |                             |                      | _          |            | ×        |
|-------------------------------------------------------------------------|-----------------------------|----------------------|------------|------------|----------|
| Rechercher                                                              | Synthétiseur MIDI Fluids    | ynth                 |            |            |          |
| Seulement en cours                                                      |                             |                      |            |            |          |
| ~ 🔏 Audio ^                                                             | Fichier SoundFont           | VideoLAN\VLC\FluidR3 | _GM.sf2    | Parcourir. |          |
| > Filtres                                                               | Chœur                       |                      |            |            |          |
| > Modules de sortie                                                     | Gain de synthèse            |                      |            | 0,50       | -        |
| > Rééchantillonnage audio                                               | Polyphonie                  |                      |            | 256        | <b>•</b> |
| > Visualisations                                                        | Réverbération               |                      |            |            |          |
| 🗸 🏟 Avancé                                                              | Fréquence d'échantillonnage |                      |            | 44100      | •        |
| GNU TLS                                                                 |                             |                      |            |            |          |
| Journalisation                                                          |                             |                      |            |            |          |
| Synchronisation réseau                                                  |                             |                      |            |            |          |
| ✓ ■ Entrée / Codecs                                                     |                             |                      |            |            |          |
| ✓ Codecs audio                                                          |                             |                      |            |            |          |
| A/52                                                                    |                             |                      |            |            |          |
| DCA                                                                     |                             |                      |            |            |          |
| FluidSynth                                                              |                             |                      |            |            |          |
| Speex                                                                   |                             |                      |            |            |          |
| Twolame                                                                 |                             |                      |            |            |          |
| Vorbis                                                                  |                             |                      |            |            |          |
| > Codecs de sous-titres                                                 |                             |                      |            |            |          |
| > Codecs vidéo                                                          |                             |                      |            |            |          |
| > Démultiplexeurs                                                       |                             |                      |            |            |          |
| > Filtres de flux                                                       |                             |                      |            |            |          |
| Afficher les paramètres<br>O Simple  Tous Réinitialiser les préférences |                             | E                    | nregistrer | Annul      | er       |

Terminé :-)

### Nouvel essai de lecture du fichier MIDI

Un double clic sur mon fichier **la-soupe-aux-choux.mid**. Et voilà... lecture de mon fichier midi en cours... C'est cool !

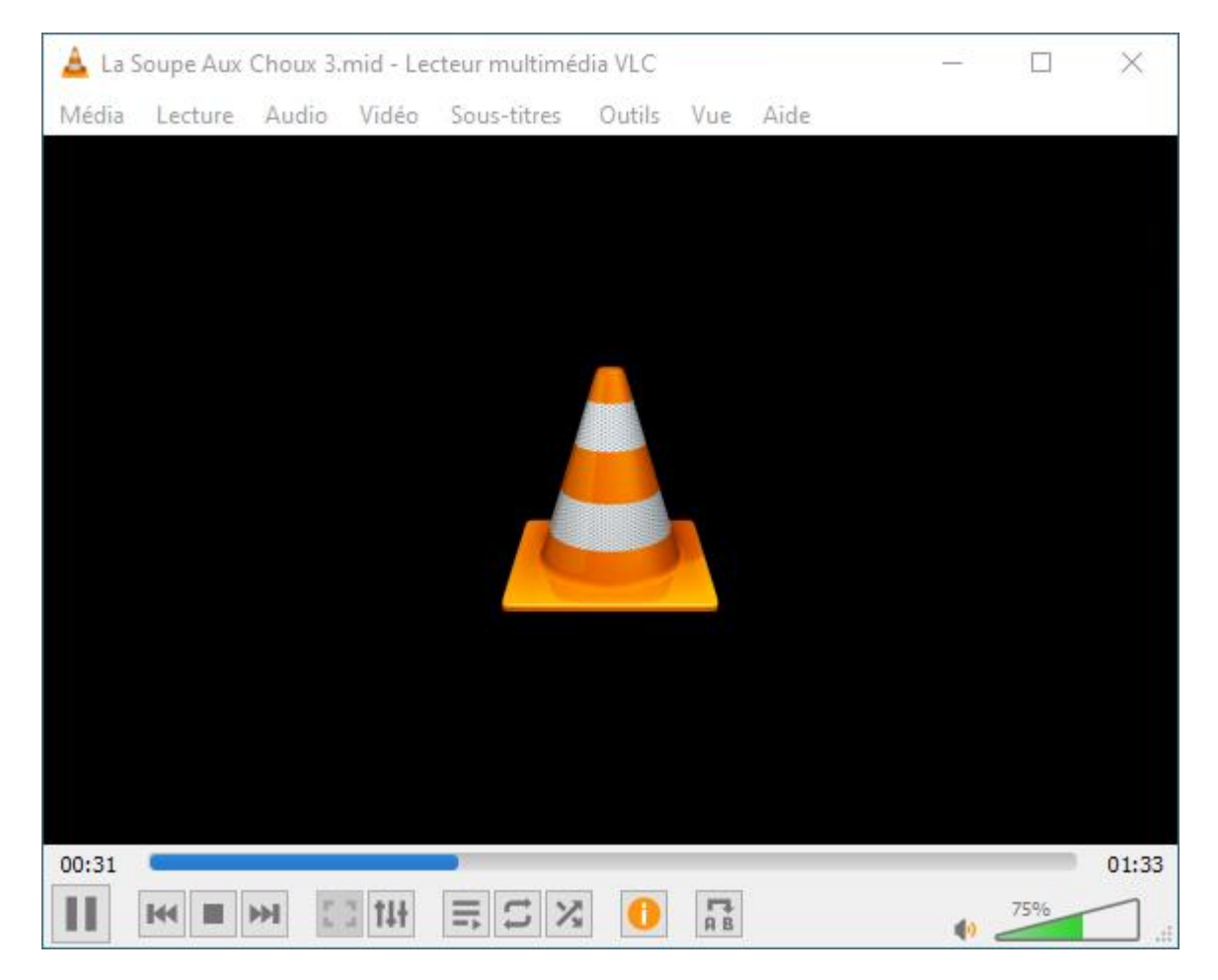

Pour info, dans le menu VLC Outils > Information sur le média, onglet Codec, on voit ceci :

| 🛓 Information du média en cours                                                                                                    | — |      | ×  |
|----------------------------------------------------------------------------------------------------|---|------|----|
| Général Métadonnées Codec Statistiques                                                                                                    |   |      |    |
| Informations diverses sur la composition de votre média ou de votre flux.<br>Multiplexeur, codecs audio et vidéo, et sous-titres sont affichés.                                                |   |      |    |
| <ul> <li>Flux 0</li> <li>Codec : MIDI Audio (MIDI)</li> <li>Type : Audio</li> <li>Canaux : Stéréo</li> <li>Fréquence d'échantillonnage: 44100 Hz</li> <li>Bits par échantillon : 32</li> </ul> |   |      |    |
|                                                                                                    |   |      |    |
|                                                                                                    |   |      |    |
| Emplacement : F:\Movies_tv\La soupe aux choux\La Soupe Aux Choux 3.mid                                                                                                    |   |      |    |
|                                                                                                    |   | Ferm | er |

Source : <u>https://www.nonoweb.net/lire-fichiers-midi-dans-vlc</u>